## **DOE - PAMS** Granting Access to Grants.gov Proposals

For all proposals in PAMS, Wendy Montgomery (<u>oraa@umd.edu</u>) and Sally Egloff (<u>oraera@umd.edu</u>) will need access. The following steps explain how to grant access to a proposal.

1) Log Into PAMS and click on the "Proposals" tab

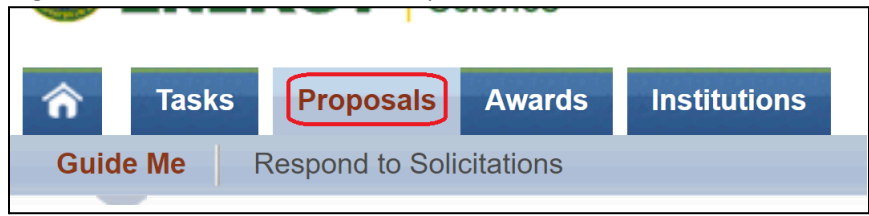

2) In the *Proposals* section, click on the "Access Previously submitted Grants.gov Proposal" link.

| What would you like to do?                                                                                                    |                                                                                     |                                                                                                    |
|----------------------------------------------------------------------------------------------------|-------------------------------------------------------------------------------------|----------------------------------------------------------------------------------------------------|
| Solicitations                                                                                                    | Letters of Intent/Preproposals                                                      | Proposals                                                                                                  |
| <ul> <li>View Funding Opportunity<br/>Announcements (i)</li> <li>View DOE National Laboratory<br/>Announcements (i)</li> <li>View Submission Requests (i)</li> </ul> | <ul> <li>View My Letters of Intent (i)</li> <li>View My Preproposals (i)</li> </ul> | <ul> <li>View My Proposals (i)</li> <li>Access Previously Submitted<br/>Grants.gov Proposal (i)</li> </ul> |

3) Enter information according to your grants.gov proposal.

| Register to Institution - Grants.gov Proposal<br>Enter proposal ID, email and choose a role to register to the institution and get view access to the proposal. If you are an SRO/BO/AO(<br>View More) |                                                                                                    |  |
|----------------------------------------------------------------------------------------------------|----------------------------------------------------------------------------------------------------|--|
| Fields with * are required                                                                                                    |                                                                                                    |  |
| Institution Details                                                                                                    |                                                                                                    |  |
| * Proposal ID                                                                                                    |                                                                                                    |  |
| Email(as entered in Grants.gov proposal)                                                                                                    |                                                                                                    |  |
| * Choose Role                                                                                                    | <ul> <li>SRO/BO/AO (Sponsored Research Officer/Business Officer/Administrative Off</li> <li>PI (Principal Investigator)</li> <li>Other (Point of Contact)</li> </ul> |  |
| Cancel                                                                                                    |                                                                                                    |  |

4) A list of proposals will be displayed. Locate the proposal you want to update. On the right-hand side, click on the drop-down arrow next to "Action/Views"

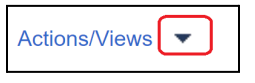

5) Select "Manage Peer Access"

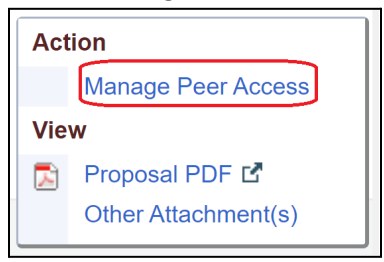

6) Click on the "Add New Person" link

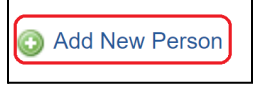

7) Enter the last name of the person you wish to grant access in the "Email" field. Click on the filter icon in and select "Contains".

| Email        | Phone Number |  |
|--------------|--------------|--|
| oraa@umd.edu | NoFilter     |  |
|              | Contains     |  |

8) Locate the name of the person. On the left-hand side of the page, under the *Select/Unselect* column, check to select > Scroll down > Click the Add All Users button

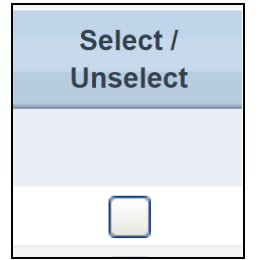

9) Under Options > Select "Manage Peer Access"

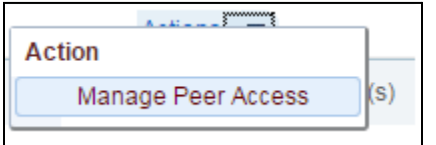

10) For both Wendy's account and Sally's account, ensure there is a checkmark next to the following Peer Access Rights: View, Withdraw, Edit Revised Budget, Submit Revised Budget to SRO, Manage Peer Access

| User Information   |                                                                                                    |
|--------------------|----------------------------------------------------------------------------------------------------|
| Names              | Sally Egloff                                                                                                    |
| Update Peer Access | <ul> <li>View</li> <li>Edit</li> <li>Submit</li> <li>Delete</li> <li>Withdraw</li> <li>Edit Revised Budget</li> <li>Submit Revised Budget To SRO</li> <li>Manage Peer Access</li> </ul> |

11) Click the "Save and Continue" button. You will be brought to a list of users who currently have access to this proposal. Verify that the person you just added now appears on this list.